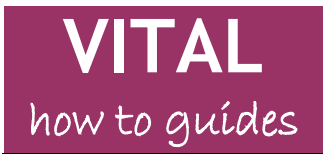

Last updated: 01/08/13

# Mashup tool

| To add a YouTube video           | 1 |
|----------------------------------|---|
| To add a SlideShare presentation | 4 |
| To add a Flickr photo            | 6 |
| Text Editor Mashup facility      | 8 |

#### Overview

This tool lets you easily search and directly embed/link out from your module to content from external sources. Currently this tool enables you to add:

- YouTube videos
- SlideShare presentations
- Flickr photo images.

'Mashup' is a bit of IT jargon which in this context just means content from another system. It also has more technical meanings such as combining information from 2 databases to produce a new resource. An example of this would be combining a database of houses for sale in an area with Google Maps and Streetview.

You can add mashups directly from the **Build Content** menu (best if you simply want to embed a YouTube clip on a page for example) or via the Text Editor when creating a more complex content item.

#### To add a YouTube video

- 1. Go to any **content area** (E.g. Sessions/ Resources) and make sure the Edit Mode is set to '**On**'.
- 2. Hover the mouse pointer over the **Build Content** button and on the popup menu that appears, click on the **YouTube Video** link in the **Mashups** section (right-hand column) as below.

| 1. Mash up      | tool 🛇                   |         |
|-----------------|--------------------------|---------|
| Build Content 🗸 | Assessments 🗸 Tools 🖌 Pu | ıb      |
| Create          | New Page                 |         |
| Item            | Content Folder           |         |
| File            | Module Page              | ť       |
| Audio           | Blank Page               | VI      |
| Image           | Mashups                  | h       |
| Video           | Flickr Photo             | e,<br>h |
| Web Link        | SlideShare Presentation  |         |
| Learning Module | YouTube Video            | nl      |

3. This will open the following YouTube search box. (If you already know the video clip you want to use, you can paste the title into the search box from YouTube and specify a search of "All of the words" or "Exact Phrase". Click **Go** and follow step 6 onwards below).

| Search for a YouTube Vide                | 90                                                                       | Powered by<br>You Tube |
|------------------------------------------|--------------------------------------------------------------------------|------------------------|
| Enter search information below. Click Go | o view the results. The order of search results is determined by YouTube |                        |
| Search                                   | All of the words                                                         | age 🔻 Go               |
|                                          |                                                                          |                        |

Otherwise, you can use this search box to enter keywords and phrases to find the video resources you are looking for.

4. There are two dropdown menus next to the search box. The first, shown below, will help to narrow or expand the range of returns you get from YouTube searches on your keyword(s).

| All of the words        | -  | Lan |
|-------------------------|----|-----|
| All of the words        |    |     |
| At least one of the wor | ds |     |
| Without the words       |    |     |
| Exact Phrase            |    |     |

5. Once you have entered your search terms and set the dropdowns (there is a language-specific results dropdown as well), click the **Go** button. This will bring up a list of videos which match your search terms and filters, as in the example below.

| laying <mark>1</mark> to <b>10</b> of <mark>66</mark> | 1 items Sort by Relevance VIploaded Any Time V                                                                                                    |
|-------------------------------------------------------|----------------------------------------------------------------------------------------------------|
| Preview<br>Select                                     | JISC - Libraries of the Future<br>Duration: (9:42)<br>User: JISC media Added: 29/06/09<br>YouTube Rating: 4.72 of 5 stars - 25 Votes View Count: 9303<br>YouTube URL: <u>http://www.youtube.com/watch?v=UjoJd_uN-7M</u>                                                                                                    |
|                                                       | JISC e-Framework<br>Duration: (5:15)<br>User: csev Added: 17/04/07<br>YouTube Rating: 4.8333335 of 5 stars - 6 Votes View Count: 8307<br>YouTube URL: http://www.youtube.com/watch?v=mj-kCFzFDME                                                                                                    |
| Preview                                               | The e-Framework for Education and Research is an initiative by the UK's Joint Information Systems Committee (JISC) and<br>Australia's Department of Education, Science and Training (DEST). The primary goal of the e-Framework is to facilitate technical<br>interoperability within and across education and research through improved strategic planning and implementation processes. |

6. Scroll down the list of videos (and there may be many pages of them) and you can use the **Preview** button to watch one and check if it will be suitable, and/or click on the **Select** link to add it to your module.

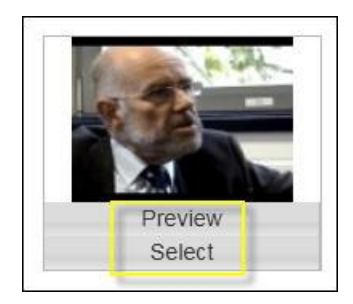

Notice at the top of the page that there are options to sort the list of videos by relevance to your search term/date they where uploaded/YouTube Rating/View Count and also how recently they were uploaded.

7. Once you have selected the video you want to add, the **Create Mash-up Item** page will open.

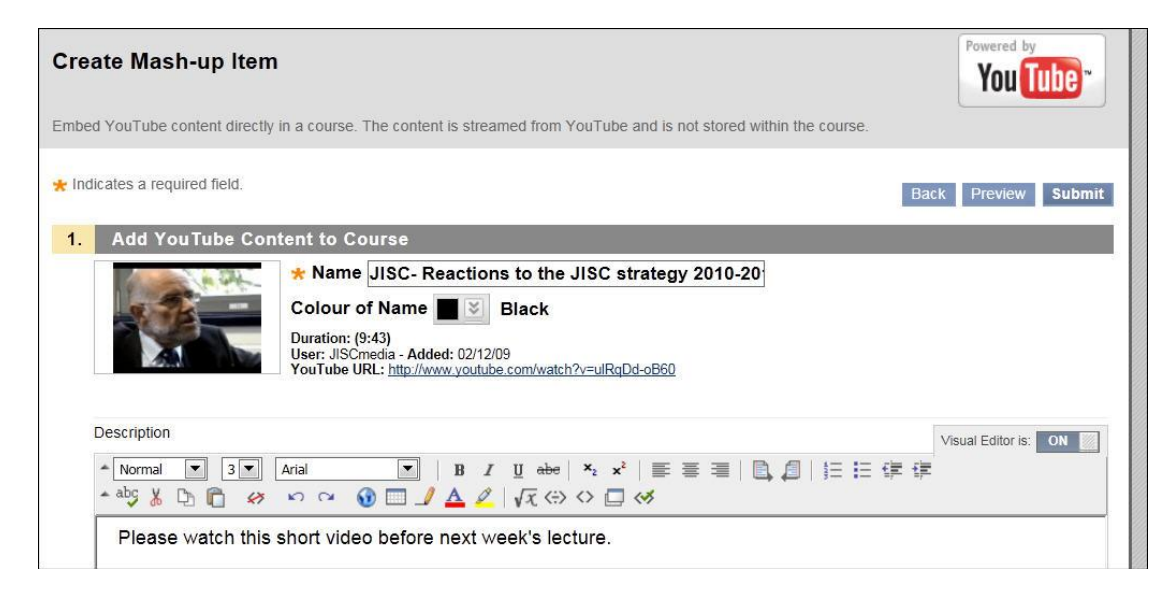

On this page you can:

- Change the title of the video.
- Add additional information or description about the video.
- Specify how the video will be displayed on the page (step 8).
- Other options to control the availability/track views etc. which are standard to content items in VITAL.
- 8. Select from the Mash-up Options section how you want the video to be displayed and any additional information from YouTube you want students to see. 'Embed Video' will show the YouTube video directly on the page as it appears in YouTube and play on the page itself, and this will suit when you have only one or a small number of videos to show on the page. 'Thumbnail' will be more suitable for when you have lots of content on the page or want to display a number of YouTube clips on the one page. Thumbnails open up in a new window when clicked.

| 2. | Mash-up Options                                           |                                                         |                                 |
|----|-----------------------------------------------------------|---------------------------------------------------------|---------------------------------|
|    | Show YouTube URL creates<br>video, name of creator and th | s a link to the YouTube web<br>ie date video was added. | osite, enabling students to bro |
|    | View                                                      | Thumbnail Thumbnail Thumbnail Text Link with Player     | d when the View Link is click   |
|    | Show YouTube URL                                          | ○ Yes 	No                                               |                                 |
|    | Show YouTube information                                  | Yes No                                                  |                                 |

9. Scroll to the base of the page and click on the **Preview** button to check how the video will appear to students - this is an important step as it is easier to change settings at this stage rather than the normal process of using 'edit' once the video has been added. Once the settings are the way you want, click on the **Submit** button.

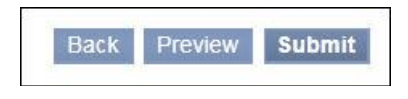

10. Switch the Edit Mode button to '**Off'** to check how the video will appear to students.

# To add a SlideShare presentation

This Mashup process works in a similar way to the process described above for adding a YouTube video.

11. From the **Build Content** button, click on the **SlideShare Presentation** link.

| 1. Mash up                                         | tool 🛇                                                                           |                    |    |                                                                                                    |
|----------------------------------------------------|----------------------------------------------------------------------------------|--------------------|----|----------------------------------------------------------------------------------------------------|
| Build Content 🗸                                    | Assessments 🗸                                                                    | Tools 🗸            | Pu | ıblisher Content                                                                                                    |
| Create<br>Iten.<br>File<br>Audio<br>Image<br>Video | New Page<br>Content Fold<br>Module Page<br>Blank Page<br>Mashups<br>Flickr Photo | ler<br>9           |    | n any of YouTube,<br>to the module, th<br>ces to check for<br>vords.<br>hree services at t<br>e, the resource it:<br>n detailing the res |
| Web Link<br>Learning Module                        | SlideShare F<br>YouTube Vid                                                      | Presentation<br>eo | ₾  | nks on the 'Build<br>are for presentatic                                                                                                 |

12. This will open the following search page. You can search by text within the presentation, only by tags associated with the resource or if you know the presentation's URL you can paste this here.

| Search for SlideShare Presentation                                                                                                    | Slideshare                            |
|----------------------------------------------------------------------------------------------------|---------------------------------------|
| The order of search results is determined by SlideShare. SlideShare offers presentations under different licence types. Crefrom all rights reserved to no rights reserved. For more information, visit <u>Creative Commons Licences</u> . | eative Commons licences run the gamut |
| Search Type Full Text Search Language                                                                                                    | Any Go                                |
| No results found Specific Presentation (URL)                                                                                                    |                                       |
|                                                                                                    |                                       |

- 13. Add your search terms and type and click the Go button.
- 14. Scroll the list that appears and find the presentation you want to add. Click on the **Preview** button and the presentation will open in SlideShare in a new window.
- 15. Click on the **Select** button to add the presentation. This will open the **Create Mashup Item** for SlideShare, where you can change the title and add any description you want to appear with the resource.
- 16. You can also choose how the SlideShare resource will appear to your students. Scroll to the section "2. Mash-up Options" down the page and check the **View** settings in the dropdown menu (as below).

The View settings are the same as those described in step 8 above.

| masn-up options                                           |                                                            |                                                                     |
|-----------------------------------------------------------|------------------------------------------------------------|---------------------------------------------------------------------|
| Show SlideShare URL creates number of slides, the usernam | a link to the SlideShare w<br>he of creator and the date p | rebsite, enabling students to browse pre<br>presentation was added. |
| View                                                      | Embed Presentation                                         | 1                                                                   |
|                                                           | Thumbnail<br>Text Link with Player                         | d when View Link is clicked. Embed Pro                              |
| Show SlideShare URL                                       | Embed Presentation                                         |                                                                     |
| Show SlideShare information                               | Yes No                                                     |                                                                     |

- 17. Click on the **Preview** button at the base of the page to check how the presentation will appear make any adjustments before clicking on the **Submit** button.
- 18. Switch the Edit Mode to 'Off' if you would like to check how the presentation will display to students.

### To add a Flickr photo

This Mashup process works in a similar way to the process described above for adding a YouTube video.

19. From the **Build Content** button, click on the **Flickr Photo** link.

| E-learning      | winter school 🛇         |                     |
|-----------------|-------------------------|---------------------|
| Build Content 🗸 | Assessments v Tools     | ✓ Publisher         |
| Crea            | New Page                |                     |
| Item            | Content Folder          |                     |
| File            | Module Page             |                     |
| Audio           | Blank Page              |                     |
| Image           | Mashups                 |                     |
| Video           | Flickr Photo            | 0                   |
| Web Link        | SlideShare Presentation | n ( <sup>11</sup> ) |
|                 | YouTube Video           |                     |
| Learning Module |                         |                     |

20. A search window opens, as in the first image below. The **Search** box is a dropdown list which lets you search for photos either by full text, tags or the exact URL if you know this. There is a **More Options** button which will give you further search filters, for example to find photos added to Flickr between defined dates, those that are free to use under a Creative Commons licence (second screenshot below).

| Search for a Fli                                                           | ckr Photo                                                                                                |                                                              |                               |
|----------------------------------------------------------------------------|----------------------------------------------------------------------------------------------------|--------------------------------------------------------------|-------------------------------|
| The search returns photos only. En<br>Flickr Service. For more information | ter search information below. Click Go to view the<br>n on Creative Commons licences, visit the Flickr ( | e results. Disclaimer: The order o<br>Creative Commons Page. | f the search results is deter |
| Search: Full Text                                                          | Keywords:                                                                                                | All of the words 💌 Go                                        | More Options                  |
| No results found matching search i                                         | nformation.                                                                                              |                                                              |                               |

#### More options dialogue.

| /ithout These Words: | Search by Date: Photo | os taken 💌 🗖 After |  |
|----------------------|-----------------------|--------------------|--|
| cence: Any           |                       | Before             |  |
| [7.8.]               |                       |                    |  |

- 21. Enter your search terms and click the Go button.
- 22. Scroll through the list of photos, there may be pages of images to view. Click on either the **Preview** button to see the full image and/or the **Select** button if this is the image you want to use in your module.

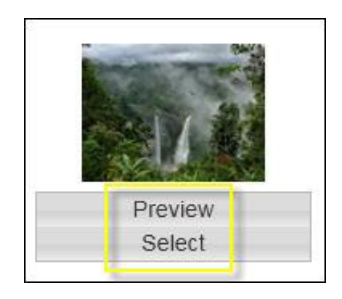

- 23. Once you **Select** an image you can give it a new title, add any descriptive information and specify the display of the photo in your module pages.
- 24. In the **Mash-up Options** section you can set whether the image is to display directly on the page (embedded) or as a thumbnail link (students click on it to open the image in a new window full size).

| View            | Thumbnail Thumbnail Thumbnail Thumbnail I and full sized when View Link is clicked. Embed |
|-----------------|-------------------------------------------------------------------------------------------|
| Size            | Medium (500 pixels on longest side)                                                       |
| Show Flickr URL | ⊙ Yes ⊚ No                                                                                |
| Show Flickr URL | 🔘 Yes 💿 No                                                                                |

25. With some Flickr photos you may not want to display information imported from Flickr such as a list of its tags etc. Click on the **No** option for the **Show Flickr Information** option if this is the case.

| Show Flickr URL         | 🔘 Yes 💿 No |
|-------------------------|------------|
| Show Flickr Information | 💿 Yes 💿 No |

- 26. Scroll down to the bottom of the page and click on the **Preview** button to check how the photo will displayed. Adjust any settings as necessary and then click on the **Submit** button.
- 27. Click on the **Edit Mode** button to '**Off**' to view how the photo will appear to students.

# Text Editor Mashup facility

28. You can access the same embed facility within content you make in the text editor anytime. Click on the **Mashup** link as shown here and follow the same steps as above depending on the service you choose.

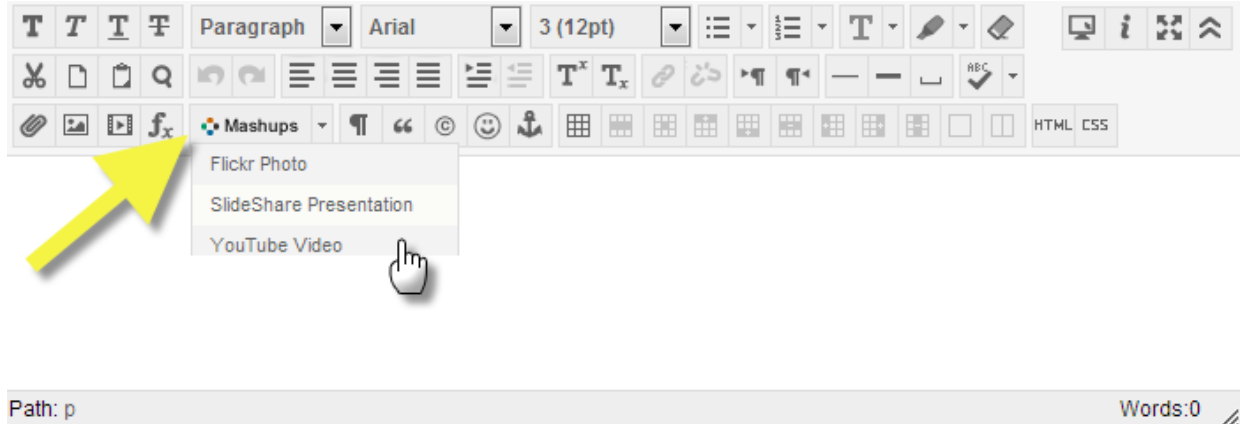